Э

F E P

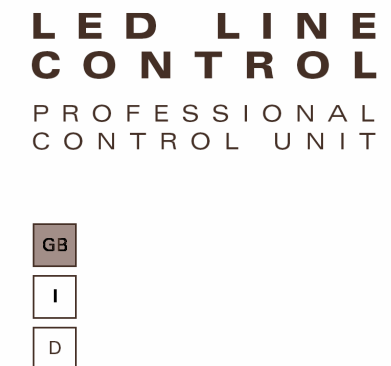

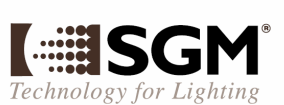

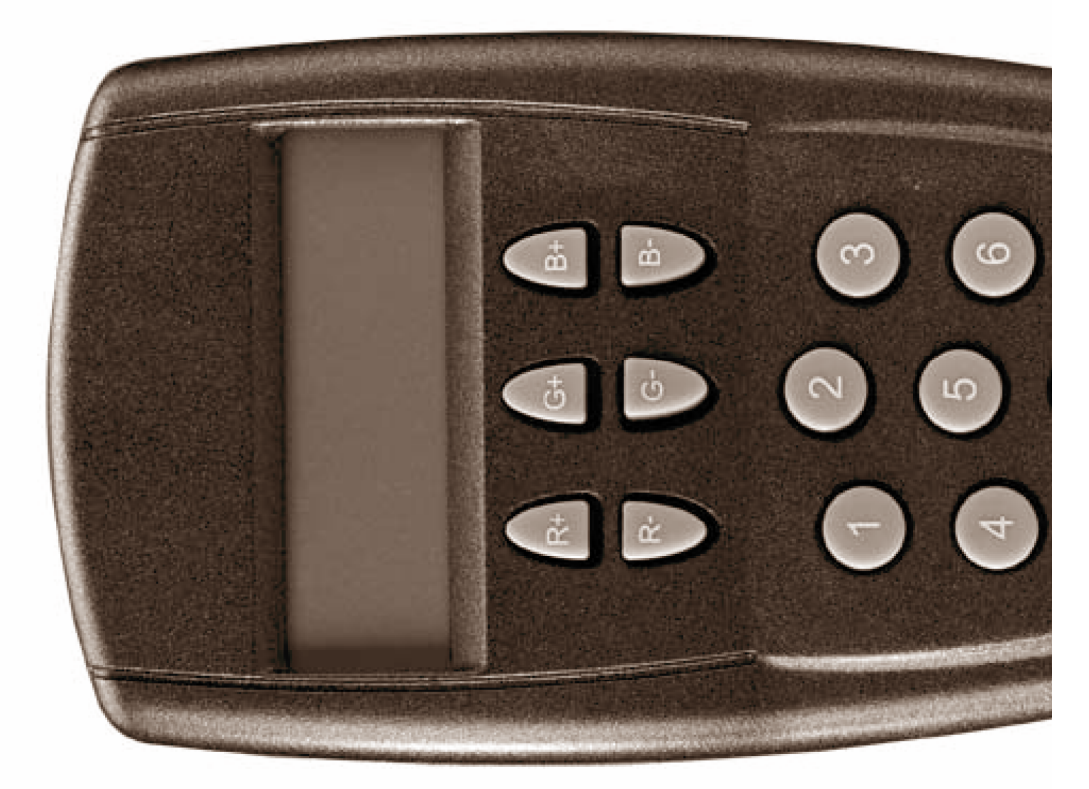

| ON  | • The first time Led Line Control is used, a COLOR or a MACRO must be set (see below Color adjustment or Macro activation). |
|-----|----------------------------------------------------------------------------------------------------|
| O E | • When the LEDs are on, keep the ON/OFF button pressed for three seconds to switch them off.                                |
| F   | • Keep the ON/OFF button pressed for three seconds to switch them on again.                                                 |

# Color adjustment

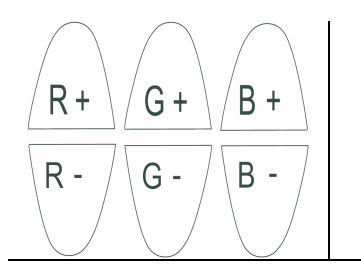

• The six buttons R+, R-, G+, G-, B+, B- can be used to adjust, in any situation, the intensity of the color, Red (RED), Green (GREEN), and Blue (BLUE) respectively.

# Orientation adjustment

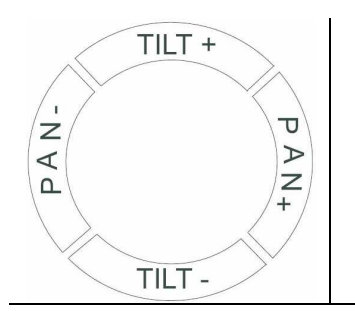

• The four buttons PAN +, PAN -, TILT + and TILT – can be used to orientate the fixture head (if PAN and TILT are available) along its horizontal and vertical axis respectively, in any permitted direction.

# Macro activation

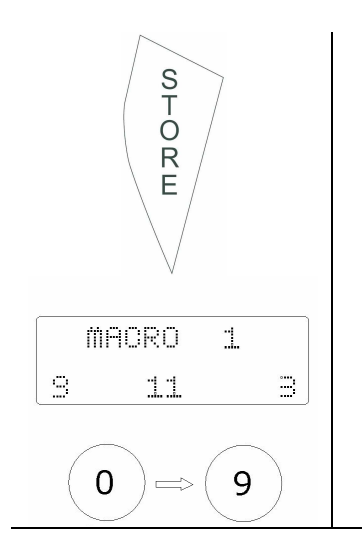

- Press rapidly, in sequence, the STORE button to scroll the display and select one of the five functions: MACRO - PROGRAM - SCENE -MASTER - SCHEDULER.
- Select MACRO.
- Press a numeric key (1 to 9) to retrieve a MACRO stored in the fixture. The MACROs are set by default and cannot be edited by the user.
- When macro 0 is retrieved, the MACRO function is deactivated.

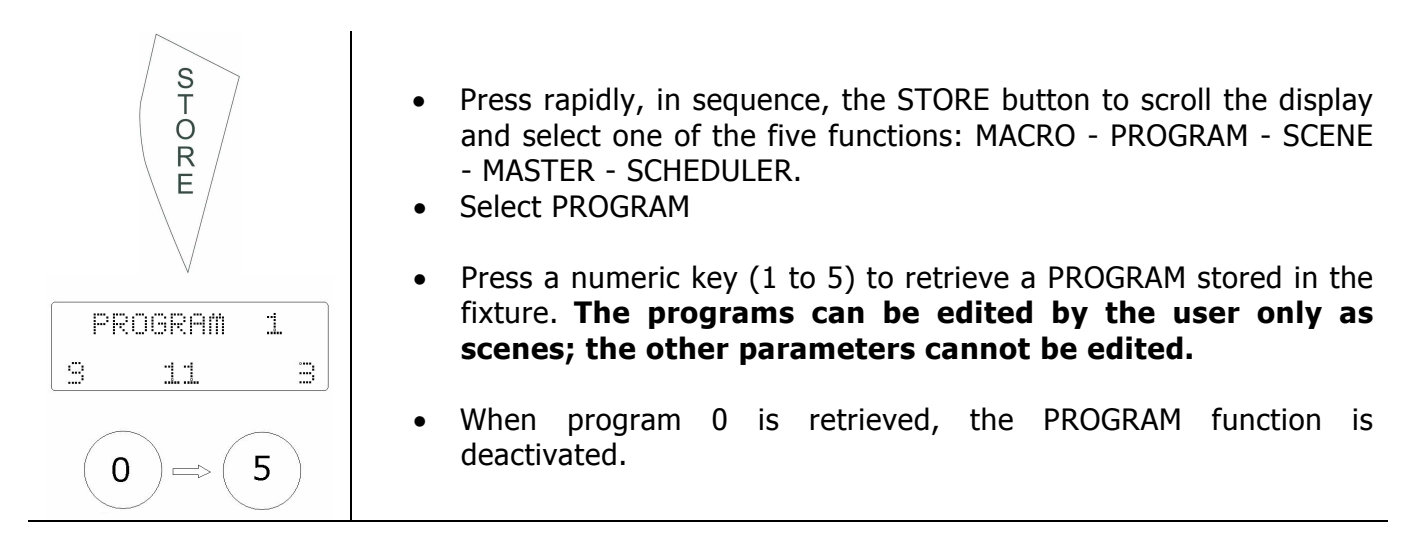

### Scene activation

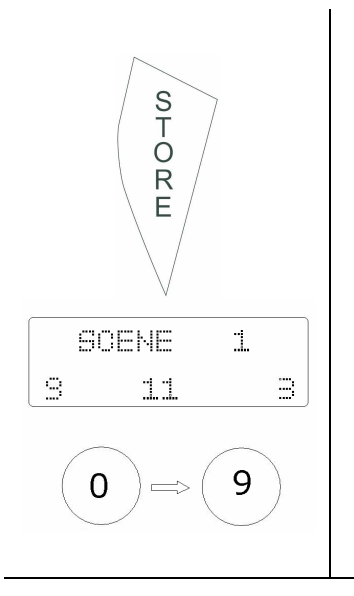

- Press rapidly, in sequence, the STORE button to scroll the display and select one of the five functions: MACRO - PROGRAM - SCENE
   - MASTER - SCHEDULER.
- Select SCENE.
- Press a numeric key (0 to 5) to retrieve a SCENE stored in the fixture; 0 corresponds to scene 10. The retrieved scene corresponds to the active program. **The SCENES can be programmed by the user.**
- To display the active program press rapidly, in sequence, the STORE button until PROGRAM is displayed with the number of the active program.

### Storing a scene

#### Difference between scenes and programs

Each program contains 10 scenes. When a program is activated, the scenes are automatically run in sequence according to the times set in the fixture. When a scene is activated, it is possible to retrieve the scene statically.

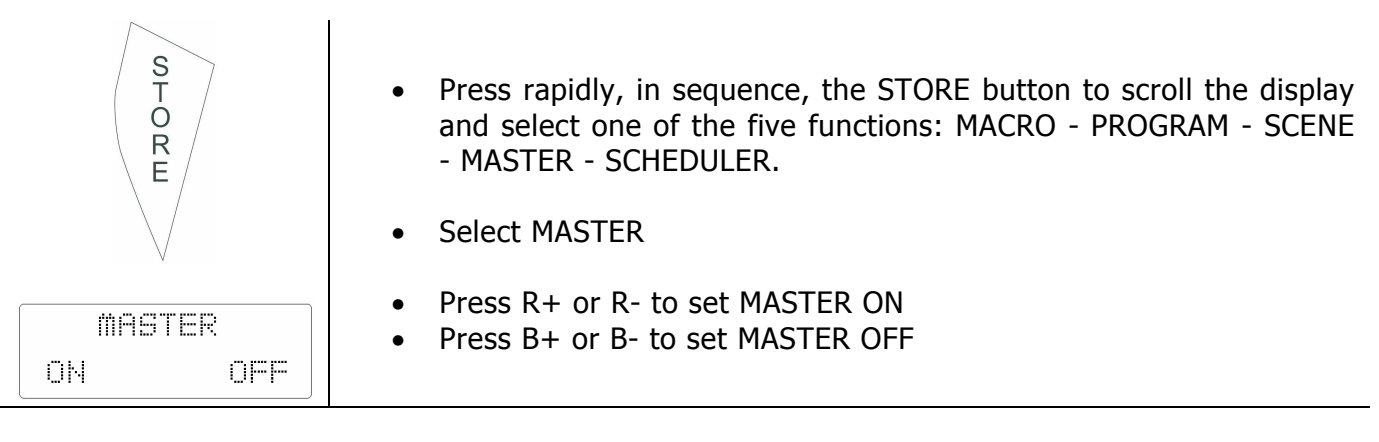

#### Scheduler activation

| S<br>T<br>O<br>R<br>E | <ul> <li>Press rapidly, in sequence, the STORE button to scroll the display<br/>and select one of the five functions: MACRO - PROGRAM - SCENE<br/>- MASTER - SCHEDULER.</li> </ul> |
|-----------------------|----------------------------------------------------------------------------------------------------|
|                       | Select SCHEDULER                                                                                                    |
| SCHEDULER<br>ON OFF   | <ul> <li>Press R+ or R- to set SCHEDULER ON</li> <li>Press B+ or B- to set SCHEDULER OFF</li> </ul>                                                                                |

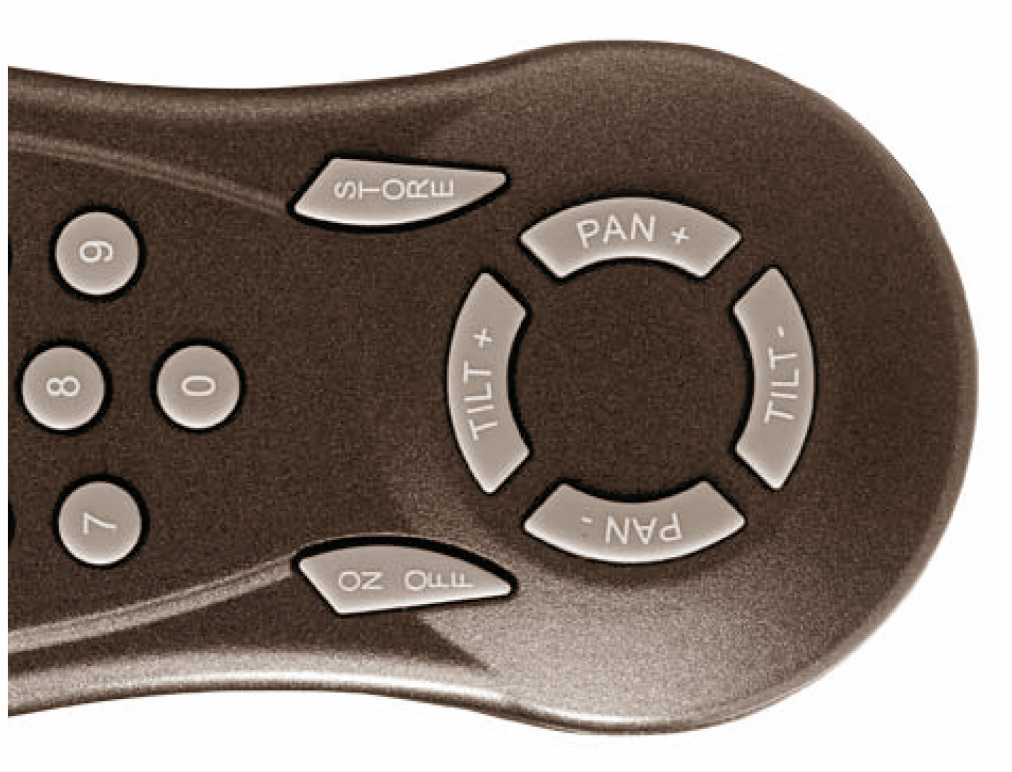

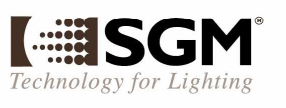

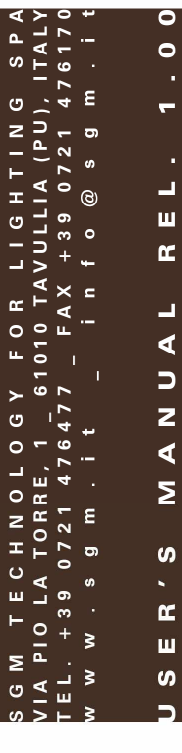